# IP-ATC MOCET IG7600

Инструкции по быстрой настройке

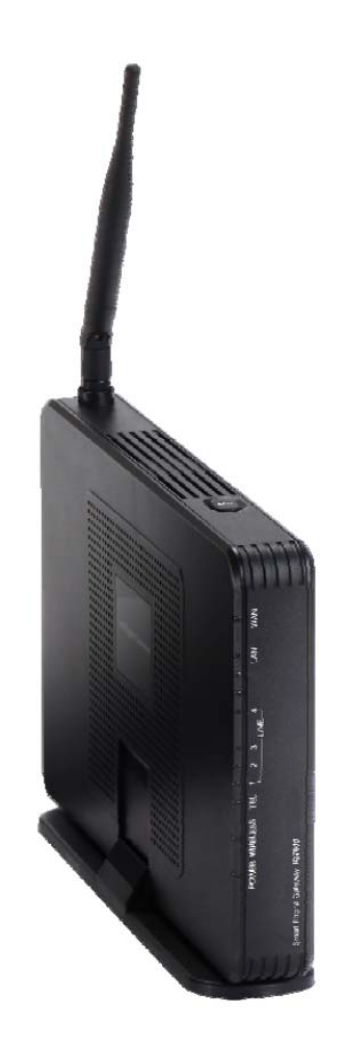

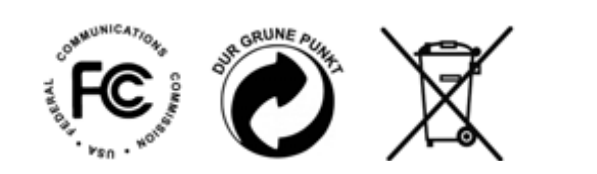

@ Все права защищены. 2013. Версия 11140311

# Подключение к сети

- 1. Вставьте штекер IP-ATC IG7600 в розетку и дождитесь окончания загрузки, не подсоединяя к ATC телефонные аппараты. Через некоторое время светодиодный индикатор питания перестанет мигать, что указывает на завершение загрузки и готовность АТС к работе.
- 2. С помощью Ethernet-кабеля присоедините к LAN-порту АТС персональный компьютер (ноутбук или настольный ПК) с установленной операционной системой Windows XP, Vista или Windows7/8.
- 3. Откройте браузер, наберите 192.168.123.1 в строке адреса и нажмите "Enter". В ответ на запрос имени пользователя (user name) укажите "admin1234", а в строке для ввода пароля (password) наберите "admin" и последние 6 буквенно-цифровых символов "WAN MAC" адреса системы (в нижнем регистре), который указан на паспортной табличке на задней панели изделия.
- 4. ВНИМАНИЕ! Для защиты системы от взлома обязательно сразу смените все системные пароли! Перед началом настройки настоятельно рекомендуется сменить пароли для всех трех уровней доступа: администратора (admin1234), специалистов и пользователей. Максимальная длина пароля составляет 16 буквенно-цифровых символов. Рекомендуется использовать не менее 10 знаков.

Наиболее защищены пароли с использованием символов верхнего и нижнего регистра, а также знаков пунктуации.

НЕ ЗАБУДЬТЕ ГДЕ-НИБУДЬ ЗАПИСАТЬ ОБНОВЛЕННЫЙ ПАРОЛЬ!

Чтобы изменить пароль, войдите от имени администратора (Administrator) и перейдите в меню: Management (Управление)  $\rightarrow$  Access Control (Контроль доступа)  $\rightarrow$  Password (Пароль)

|   | ,       | `   |     |       | /    |     |      | (     |        |      | •   | ,   | '     |       |    |
|---|---------|-----|-----|-------|------|-----|------|-------|--------|------|-----|-----|-------|-------|----|
| Г | То умог | тча | нию | ucnor | њзую | тся | спед | июшие | e vyer | пные | 3ai | nuc | u u i | пароп | U: |

| Уровень доступа/Права                                                              | Имя пользователя | Пароль по умолчанию | Новый пароль |  |  |  |  |
|------------------------------------------------------------------------------------|------------------|---------------------|--------------|--|--|--|--|
| Administrator (Администратор)                                                      | admin1234        | adminxxxxx          |              |  |  |  |  |
| Administrator (Администратор)                                                      | support          | supportxxxxxx       |              |  |  |  |  |
| User (Пользователь с<br>ограниченными правами)                                     | user             | userxxxxx           |              |  |  |  |  |
| хххххх = последние 6 буквенно-цифровых символов адреса WAN MAC (в нижнем регистое) |                  |                     |              |  |  |  |  |

дние о оуквенно-цифровых символов адреса WAN MAC (в нижнем регис

- 5. ІР-АТС ІG7600 выпускается с завода-изготовителя полностью готовой к работе, однако в определенных случаях может потребоваться изменение настроек. Изменить настройки можно вручную или с помощью мастера настройки Wizard, просматривая наиболее часто настраиваемые параметры.
- 6. В зависимости от конфигурации сети, присоедините сетевой маршрутизатор или коммутатор Ethernetкабелем к порту WAN системы IG7600.
- 7. Присоедините к маршрутизатору или коммутатору телефонные аппараты ІР2061 (или М62) поочередно, дожидаясь аутентификации каждого. Первому аппарату будет присвоен абонентский номер 201.

Каждый дополнительный аппарат IP2061 (или M62) будет опознаваться автоматически, и ему будет присваиваться следующий доступный абонентский номер.

8. Порядок изменения пароля для абонентского порта - IP-ATC IG7600 обеспечивает автоматическую аутентификацию телефонов IP2061 (или M62) в системе. Паролем служит случайно генерируемое 10значное число. Рекомендуется изменить пароли в таблице "Phone Extension Table" (Таблица абонентских номеров) для всех телефонных портов, включая временно не используемые, путем создания уникальных комбинаций букв и цифр длиной от 6 до 10 символов верхнего и нижнего регистров.

### НЕ ЗАБУДЬТЕ ГДЕ-НИБУДЬ ЗАПИСАТЬ ОБНОВЛЕННЫЕ ПАРОЛИ!

По умолчанию:

- Абонентский порт 201 является внутренним номером автосекретаря. (номер "0")
- Все входящие звонки со всех телефонных линий будет обрабатывать автосекретарь.
- Кнопки 1 4 на аппаратах IP2061 используются для обращения к телефонным линиям 1 4.

## Компоненты, необходимые для монтажа системы

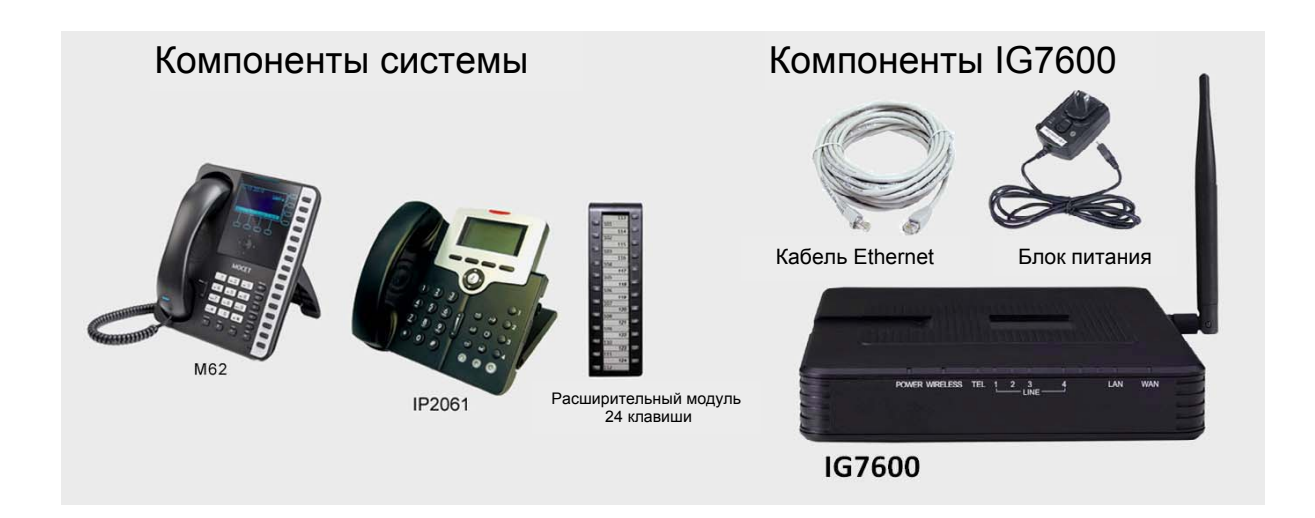

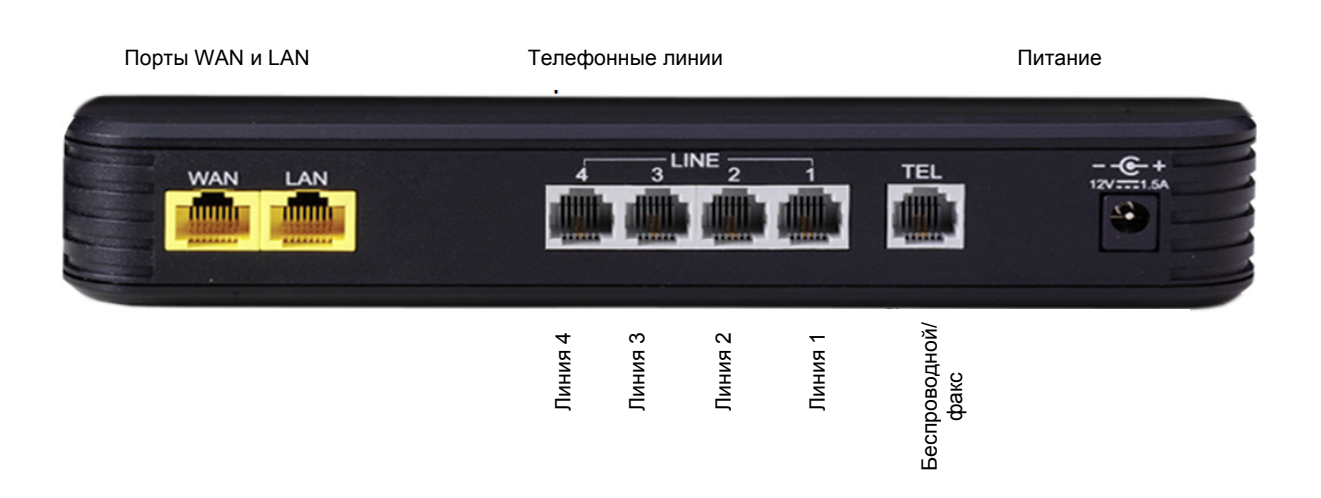

## Начало работы

Предусмотрено несколько способов монтажа системы IG7600. Установка одним из описанных ниже способов позволяет синхронизировать время и дату через интернет и при необходимости организовать связь через интернет с помощью недорогой SIP-телефонии.

## Выбор конфигурации сети

## Подключение к действующей сети

WAN-порт IP-ATC **IG7600** подключают к действующей сети; LAN-порт остается неподключенным, его используют только для первоначальной настройки системы. (Необходимо разрешить использование функции UPnP в настройках маршрутизатора или настроить DMZ (Демилитаризованная зона) маршрутизатора на **IG7600**.)

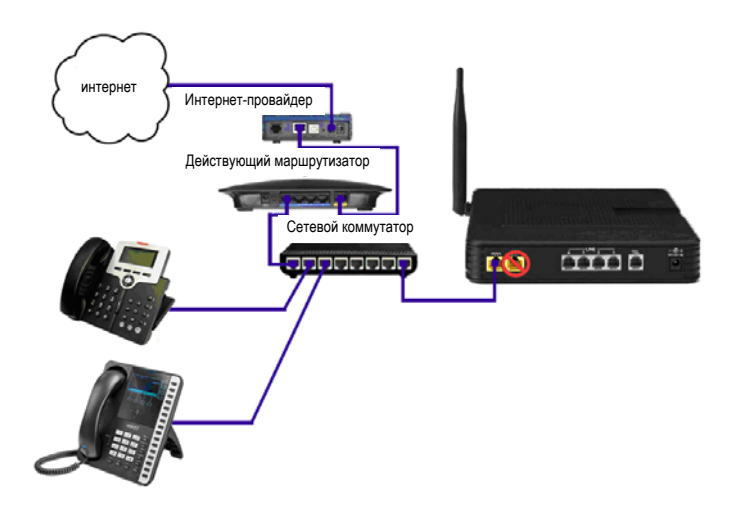

### Удаленное подключение телефонов к действующей сети

Получите статический IP-адрес у интернет-провайдера или используйте динамический IP-адрес через службу DDNS. (Более подробная информация приведена в руководстве по настройке и администрированию системы IG7600.) Подключите к WAN-порту системы IG7600 специализированный сетевой коммутатор (приобретается отдельно) и наберите статический IP-адрес в настройках WAN-порта системы IG7600, без подключения порта LAN. В телефонных аппаратах IP2061 или M62 следует предварительно настроить SIP прокси как IP-адрес станции IG7600 для WAN-сети. (Более подробная информация приведена в инструкциях к телефонам IP2061 и M62)

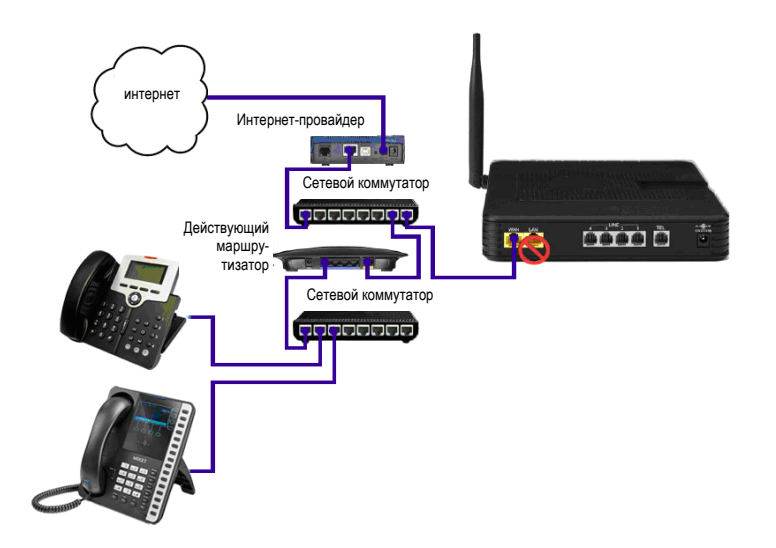

### Использование IG7600 в качестве маршрутизатора и подключение удаленных телефонов

Получите статический IP-адрес у интернет-провайдера или используйте динамический IP-адрес через службу DDNS. (Более подробная информация приведена в руководстве по администрированию системы IG7600.) Подключите ISP-модем к WAN-порту системы **IG7600** и подключите все телефоны и компьютеры через LAN-порт.

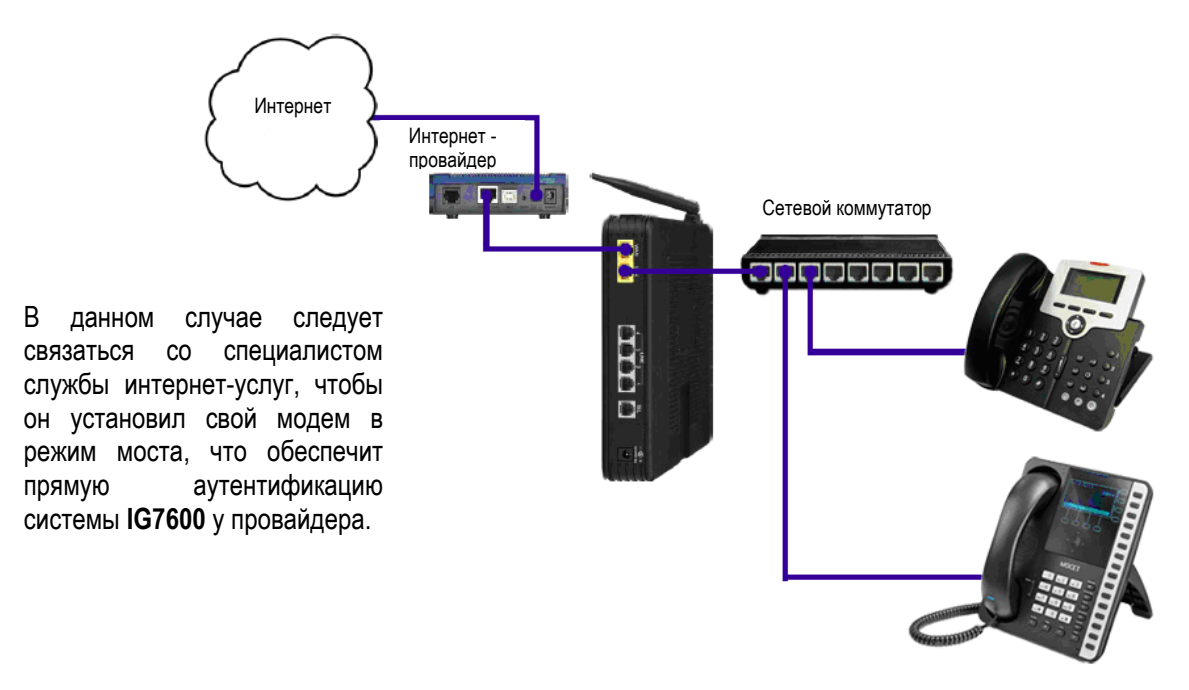

**Подключение телефонных линий.** В системе **IG7600** предусмотрено подключение до четырех аналоговых (стандартных или PSTN) телефонных линий.

К каждому порту подключают по одной линии в том порядке, в котором будут осуществляться звонки 1 – 4.

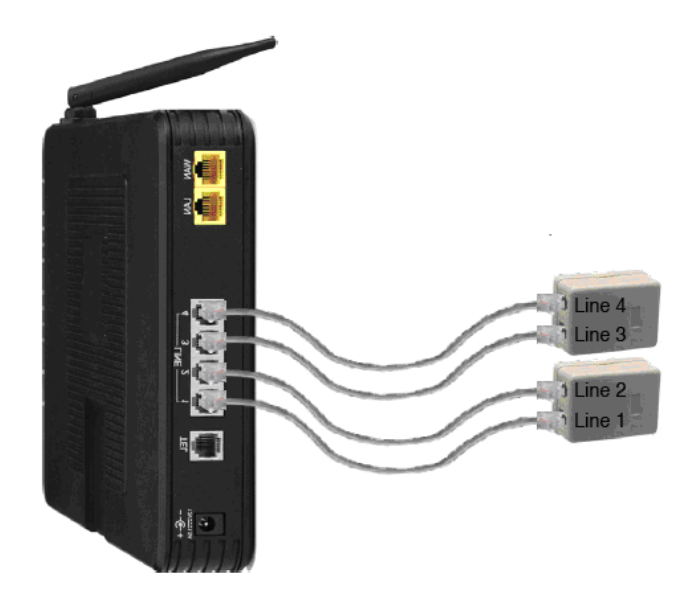

Для присоединения телефонных линий к системе **IG7600** следует использовать телефонные кабели.

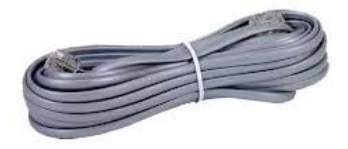

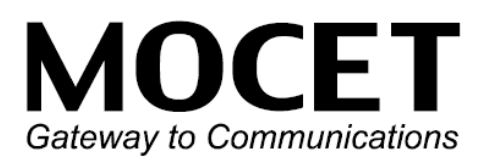